#### 【メッセージ/お知らせ/タイムライン】確認方法

① **メッセージ**: 画面右上メールアイコンより確認できます(手順は<u>2ページ</u>へ) 新着メッセージが届いている場合は、トップ画面 科目欄に表示されます

② お知らせ : トップ画面【管理者からのお知らせ】または 画面右上メールアイコンより確認できます(手順は<u>4ページ</u>へ)

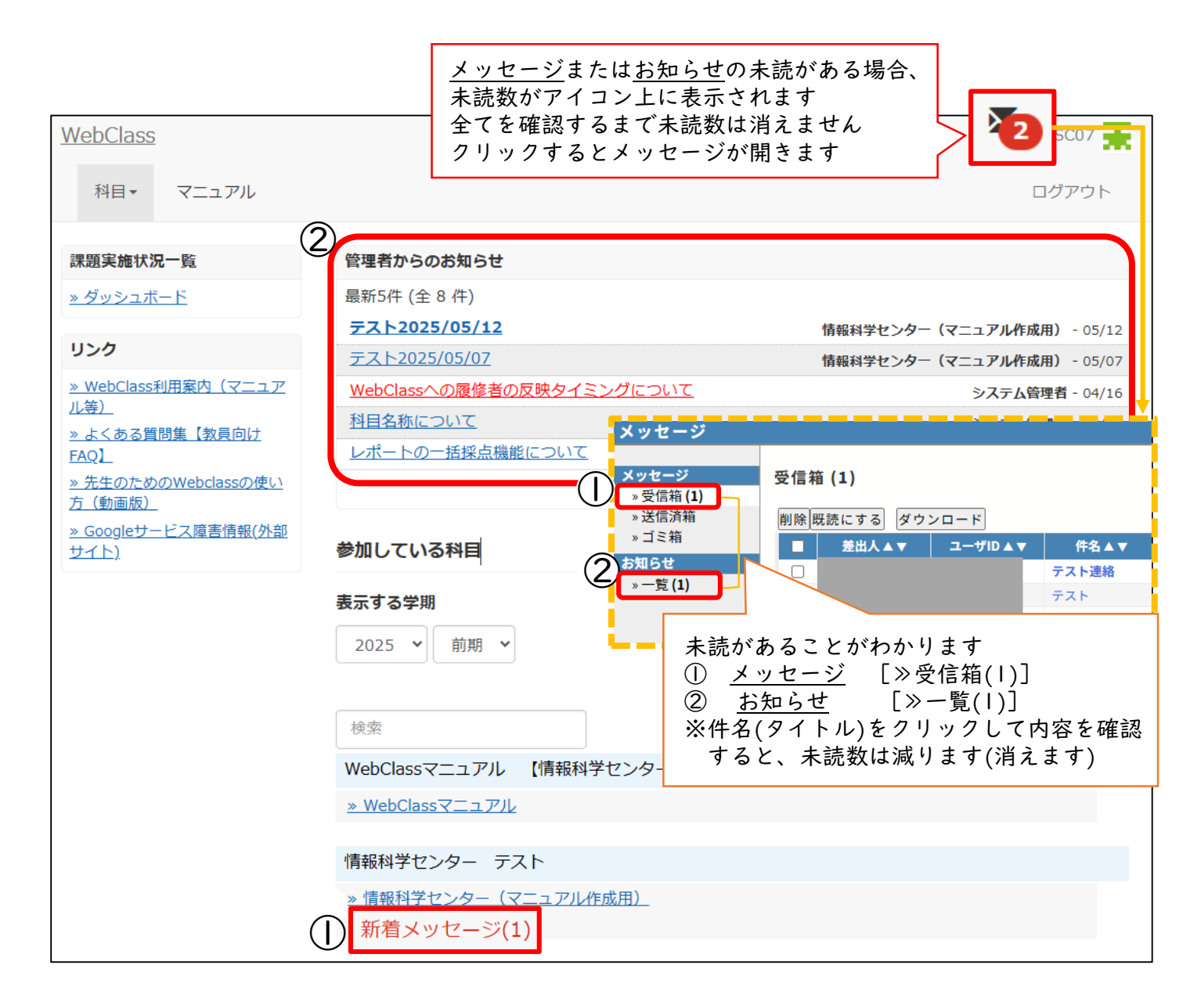

③ タイムライン:科目に入ると確認できます ※リアルタイム更新(手順は<u>5ページ</u>へ)

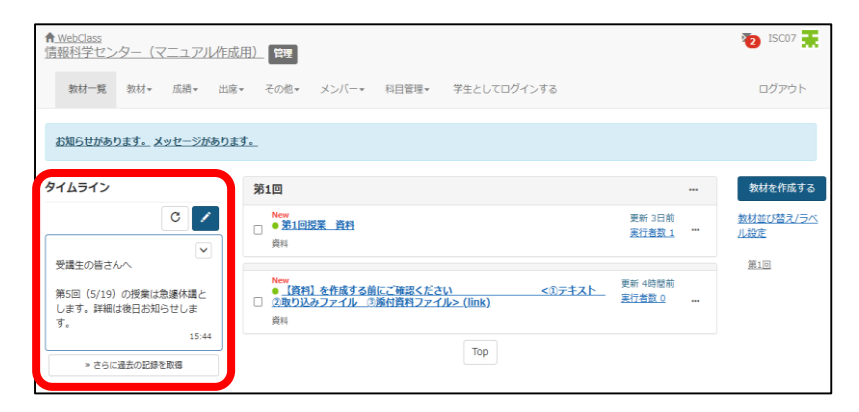

# 【①-| 学生から届いたメッセージを確認・返信する】

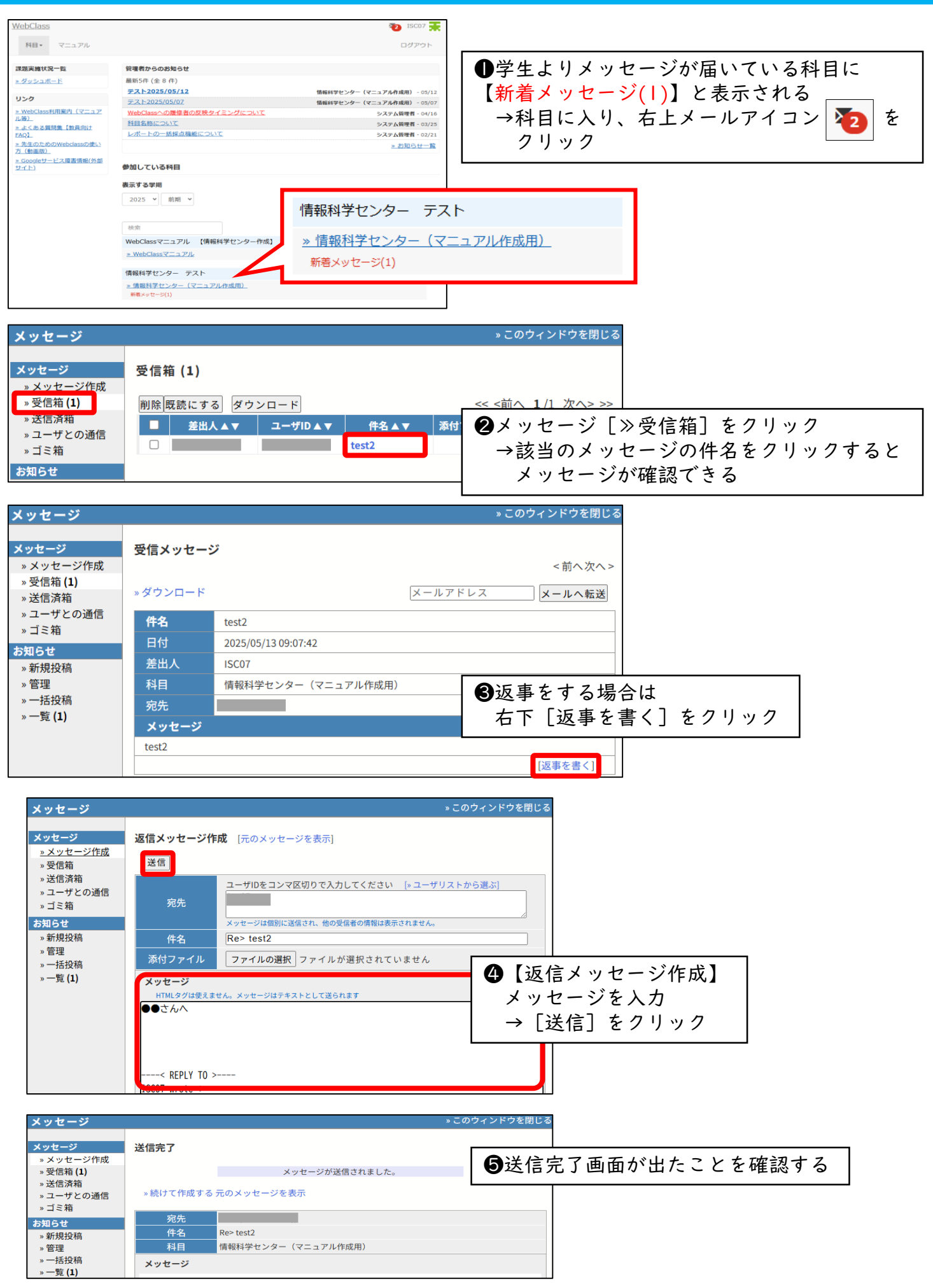

# 【①-2 メッセージを新規作成・送信する】

| ▲ <u>WebClass</u><br>情報科学センター(マニュアル作成。 | 用) 管理                                  |                             | ×7 🛣                    |
|----------------------------------------|----------------------------------------|-----------------------------|-------------------------|
| 教材一覧 教材 水 成績 水 出席 ▼                    | ▼ その他▼ メンバー▼ 科目管理▼                     | 🧚 ●科目に入り、メールアー              | イコンをクリック                |
| <u>お知らせがあります。</u>                      |                                        |                             |                         |
| タイムライン                                 | 第1回                                    |                             | 教材を作成する                 |
|                                        | ● <b>受講生の皆様へ</b><br>□<br><sub>資料</sub> | 更新 8日前<br><u>実行者数 1</u> *** | <u>教材並び替え/ラベ</u><br>ル設定 |
| ∥ こうに遮云い記録で取得                          |                                        | Тор                         | <u>第1回</u>              |

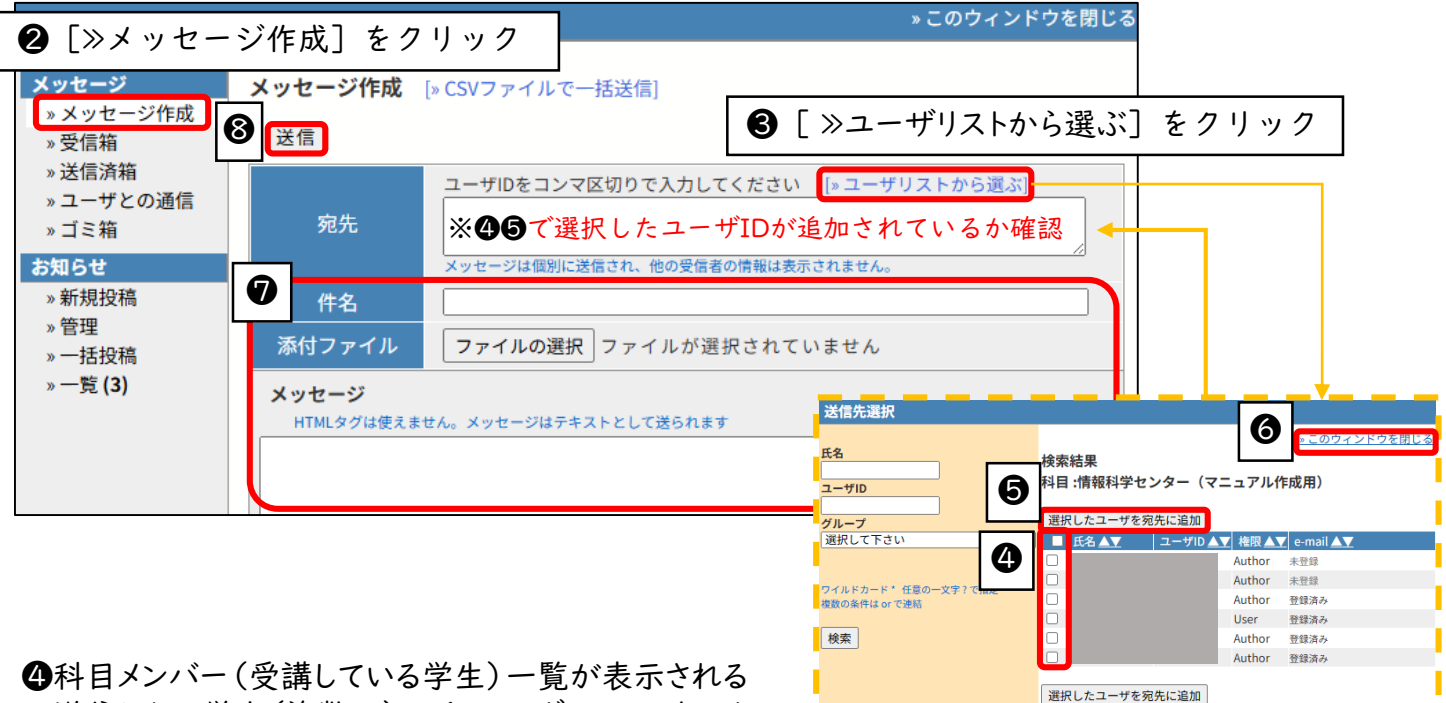

送信したい学生(複数可)のチェックボックス団をクリック

- ⑤ [選択したユーザを宛先に追加]をクリック ※クリックは一度で追加されます
- ⑥ [≫このウィンドウを閉じる]をクリック
   →④⑤で選択したユーザIDが【宛先】欄に追加されていることを確認する
- ⑦ [件名]・[メッセージ]を入力
- ❸ [送信]をクリック

ファイルを添付する場合は、[ファイルを選択]からファイルを選択します

《注意》返信を求める内容のメッセージを送信される際は、右下[返事を書く]から返信するように 学生へご案内ください。

## 【②お知らせを投稿する】

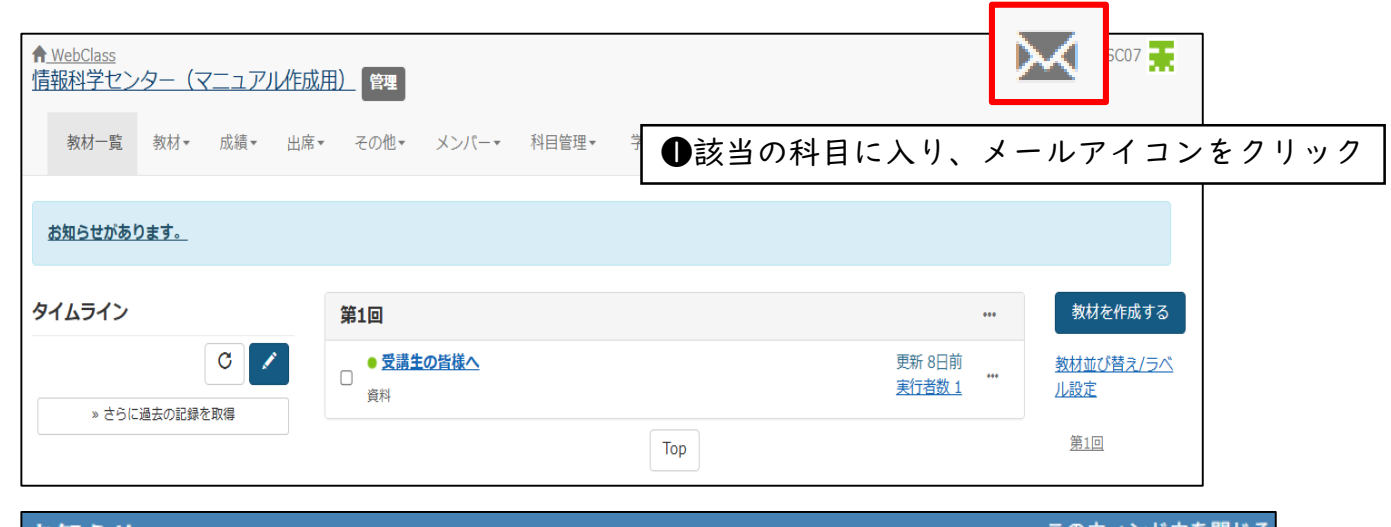

|   | お知らせ                            |        |                    |                                                                                  | »このワインドワを閉じる |
|---|---------------------------------|--------|--------------------|----------------------------------------------------------------------------------|--------------|
|   | <mark>メッセージ</mark><br>» メッセージ作成 | *<br>• | 3知らせ管理<br>公開 下書き   | »一覧に戻る                                                                           |              |
|   | » 受信箱<br>» 送信済箱                 | 6      |                    | <mark>タイトル</mark> 例:テスト2025/05/13                                                |              |
| 2 | » ユーザとの通信<br>» ゴミ箱<br>お知らせ      | T      | <u>書きかけ</u><br>発行先 | ✔ 科目管理者  ✔ 学習者                                                                   |              |
|   | »新規投稿                           | 1      | マーク                | □ 重要                                                                             |              |
|   | » 官理<br>» 一括投稿<br>» 一覧          |        | 公開期間               | 公開開始: ● 指定しない ○ 指定する 2025 ♥  5月 ♥  9 ♥<br>公開終了: ● 指定しない ○ 指定する 2025 ♥  5月 ♥  9 ♥ |              |
|   |                                 |        |                    | 本文                                                                               |              |

- 2 お知らせ [≫新規投稿] をクリック
- ❸ タイトルと本文を入力(その他必要に応じて設定)
- ④ [公開] をクリック

| WebClass<br>科目・ マニュアル                                                                    |                                                                        |                                              | ログ<br>アウト                                                                                                    |            |  |  |
|------------------------------------------------------------------------------------------|------------------------------------------------------------------------|----------------------------------------------|----------------------------------------------------------------------------------------------------|------------|--|--|
| 課題実施状況一覧<br><u>» ダッシュボード</u><br>リンク                                                      | 管理者からのお知らせ<br>最新5件(全8件) ラトップ画面【管理者からのお知らせ】に公開した<br>お知らせが表示されていることを確認する |                                              |                                                                                                    |            |  |  |
| <u>» WebClass利用案内(マニュア<br/>ル等)</u><br><u>» よくある質問集【教員向け</u><br>FAQ】                      | WebClassへの層修者の反映タ<br>科目名称について<br>レポートの一括採点機能につい                        | <u>イミングについて</u><br>ゴー お知らせ                   | htttdf=C29 ((ニュアル(Factor) = 03)07<br>システム管理者 - 04/16<br>システム管理者 - 03/25<br>» こ                               | のウィンドウを閉じる |  |  |
| <ul> <li>※ 先生のためのWebclassの使い<br/>方(動画版)</li> <li>※ Googleサービス障害情報(外部<br/>サイト)</li> </ul> | 参加している科目                                                               | <mark>メッセージ</mark><br>» 受信箱<br>» 送信済箱        | お知らせ一覧<br>ページ1/1(No.1-No.8:全8件)<br>テスト2025/05/13                                                             | < <1>>     |  |  |
|                                                                                          | <b>表示する学期</b><br>2025 > 前期 >                                           | » コミ釉<br>お知らせ<br>♪ 一覧 (1)                    | 情報科学センター(マニュアル作成用) - 2025/05/13 - 公開期限: 2025/05/13 23:59<br>テスト2025/05/07<br>情報科学センター(マニュアル作成用) - 2025/05/07 |            |  |  |
| 【補足<br>→お知<br>※タイ<br>は減                                                                  | 】トップ画面右.<br>コらせ [≫一覧]<br>トルをクリック<br>ります(消えま                            | レールアイコ<br>よメールアイコ<br>からも確認で<br>して内容を確認<br>す) | コンをクリック<br>きます<br>恐すると、アイコン上の未読数                                                                             |            |  |  |

## 【③タイムラインを投稿する】

#### A WebClass 3 ISC07 📑 情報科学センター(マニュアル作成用) 管理 教材一覧 教材マ 成績マ 出席マ その他マ メンバーマ 科目管理マ 学生としてログインする ログアウト <u>お知らせがあります。</u> タイムライン 教材を作成する ●タイムラインに投稿したい科目を表示し、 C Ì 教材並び替え/ラベ 前 画面左のタイムラインえんぴつマークをクリック ル設定 » さらに過去の記録を取得。 <u>第1回</u> Тор タイムライン 《注意》タイムラインへの投稿内容を 後から編集することはできません С Ż 新しい投稿が上に表示されます 学生の書き込みを許可 х **4**タイムライン欄に投稿が表示されて OFF ✓ いることを確認する 書き込み 教材の作成 タイムライン テキスト/URL С ②テキストやURLを入力する $\mathbf{v}$ 受講生の皆さんへ 第5回(5/19)の授業は急遽休講と ファイル/画像 します。詳細は後日お知らせしま ファイルの選択 ファイ…ません す。 15:44 送信 3 [送信] をクリック » さらに過去の記録を取得

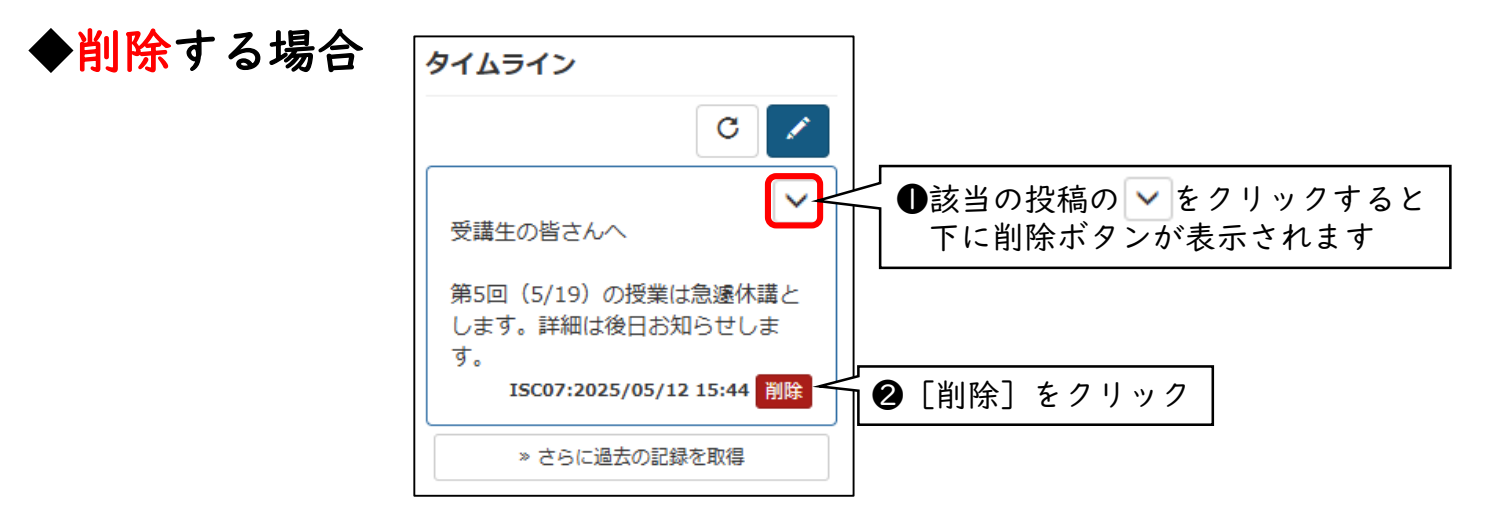